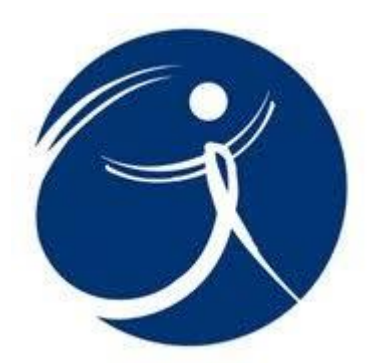

# Training Document How to access Member Portal as Technical Associate Member

Knowledge Article **#Ref ID**: **KA-01222** 

Version 1.0 Dated: 26/06/2024

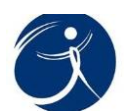

## **Table of Contents**

\_\_\_\_\_

| Table of Contents                                         | 1 |
|-----------------------------------------------------------|---|
| How to access Member Portal as Technical Associate Member | 2 |
| High level process flow                                   | 2 |
| Basic Navigation                                          | 2 |

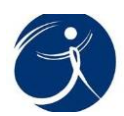

### How to access Member Portal as Technical Associate Member

#### High level process flow

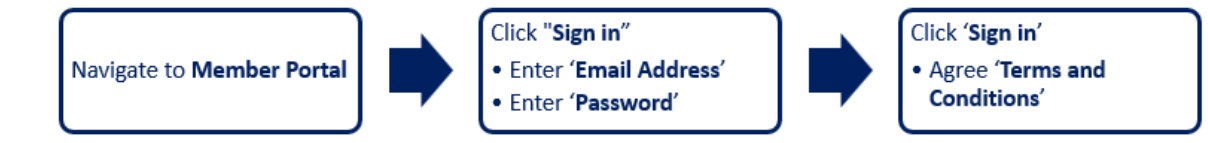

### **Basic Navigation**

1. Navigate to Member Portal

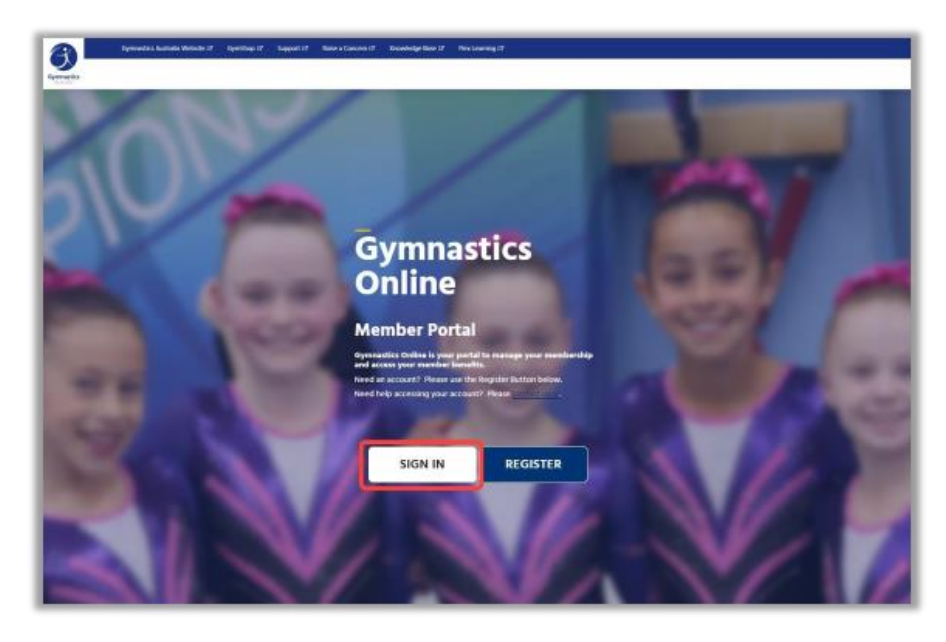

- 2. You will be taken to a sign in page
  - Enter Email Address
  - Enter **Password**

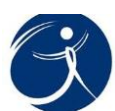

| Gymnastics                                                |
|-----------------------------------------------------------|
| Sign in<br>Enal Address<br>Password Forget year gassword? |
| Sign in<br>Dan't have an account? Sign up now             |
|                                                           |

#### 3. Click Sign In

|                          | Gymnastics            |
|--------------------------|-----------------------|
| Sign in<br>Email Address |                       |
| Password                 | Forget your passwerd? |
|                          | Sign in               |
|                          |                       |
|                          |                       |
|                          |                       |

4. Once you have signed in, Member Portal and Agree to the Terms and Conditions.

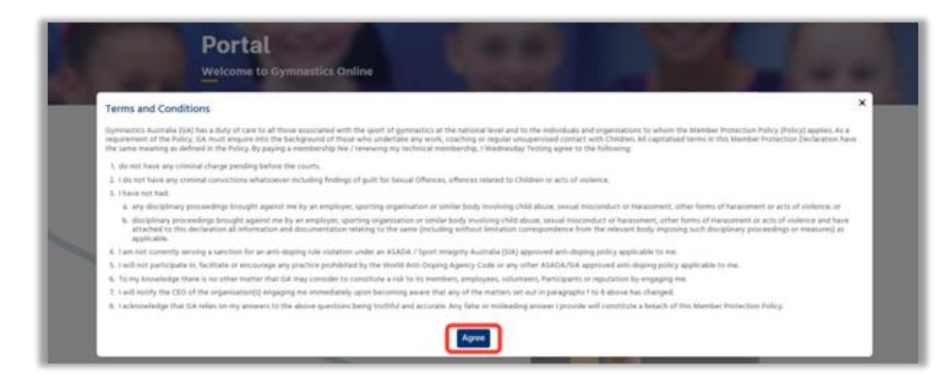

You are now in landing page of Technical Associate Member.

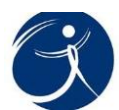

The top right-hand corner of the landing page will display your **Name** and your **Unique ID** 

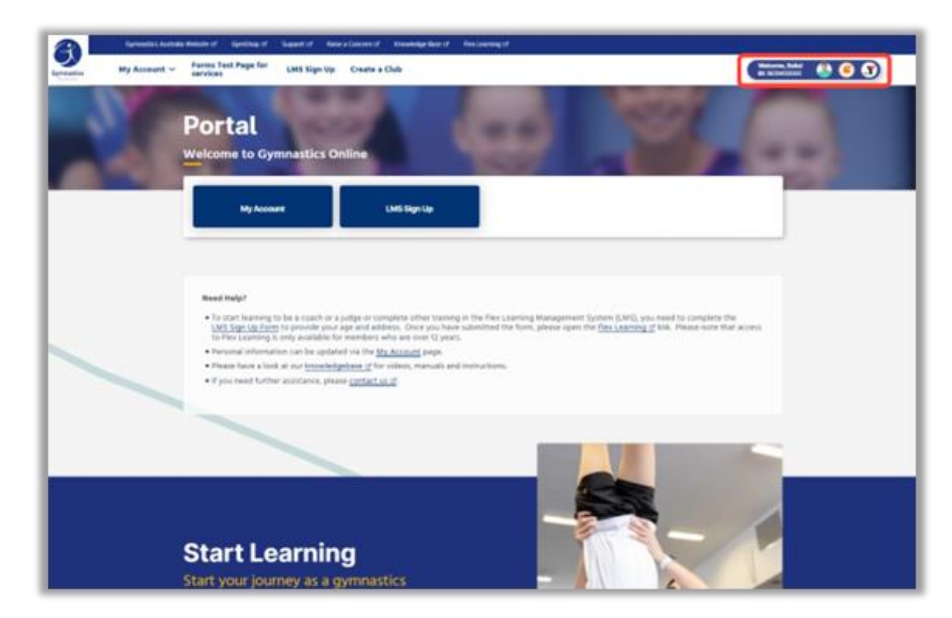